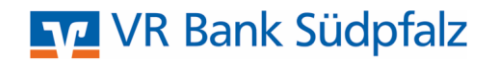

## Daueraufträge, terminierte Überweisungen oder Lastschriften verwalten VR Bank Südpfalz eG, Landau

## Bereits angelegte Aufträge abrufen:

1. Melden Sie sich wie gewohnt in ProfiCash an.

2. Bitte wählen Sie in der Multifunktionsleiste die Registerkarte "Zahlungsverkehr". Anschließend wählen Sie die Funktion "Termin- und Daueraufträge" aus.

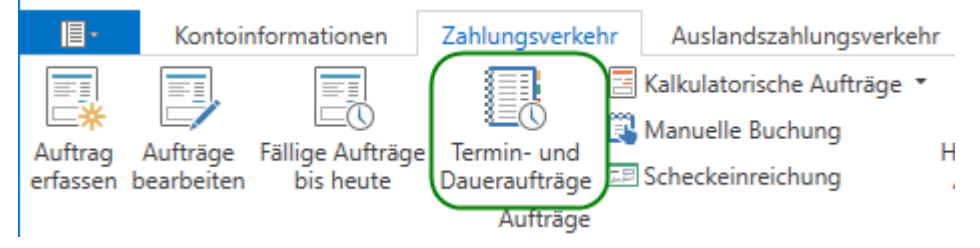

3. Nun befinden Sie sich in der Verwaltung "Termin- und Daueraufträge". Wählen Sie in der Kontenauswahl unter "Konto-Kürzel" das gewünschte Konto aus. In den weiteren Filterkriterien wählen Sie unter "Auswahl" welche Aufträge (z.B. terminierte SEPA-Überweisung, SEPA-Daueraufträge oder Lastschriften) Sie abrufen möchten.

Wenn Sie alle Einstellungen gepflegt haben, klicken Sie rechts unten auf den Button [Bestand abholen].

| Kontenauswah    | itenauswahl                                                                                                    |        |  |  |  |  |  |
|-----------------|----------------------------------------------------------------------------------------------------|--------|--|--|--|--|--|
| Konto-Kürzel    | 35                                                                                                    |        |  |  |  |  |  |
| BLZ             | 54862500                                                                                                    |        |  |  |  |  |  |
| Kontonummer     | 3.515.                                                                                                    |        |  |  |  |  |  |
| Weitere Filterk | riterien                                                                                                    |        |  |  |  |  |  |
| Auswahl         | terminierte SEPA-Überweisungen                                                                                  |        |  |  |  |  |  |
| von             | terminierte SEPA-Überweisungen<br>terminierte SEPA-Basis-Lastschriften<br>terminierte SEPA-Firmen-Lastschriften |        |  |  |  |  |  |
| Ziehen Sie eine | terminierte SEPA-Sammelüberweisungen<br>5 terminierte SEPA-Basis-Sammellastschriften<br>11e zu gruppieren       | Q      |  |  |  |  |  |
| Auftrags-ID     | terminierte SEPA-Firmen-Sammellastschriften<br>SEPA-Daueraufträge fillig                                        |        |  |  |  |  |  |
| T   =           | SEPA-Dauerlastschriften = =                                                                                     | ^      |  |  |  |  |  |
|                 |                                                                                                    |        |  |  |  |  |  |
|                 |                                                                                                    | ~      |  |  |  |  |  |
|                 |                                                                                                    |        |  |  |  |  |  |
|                 | Ändern Löschen Liste anzeigen Bestand a                                                                         | bholen |  |  |  |  |  |

## Bereits angelegte Aufträge ändern:

3. Nachdem der Bestand erfolgreich abgerufen worden ist, erscheinen in der "Verwaltung Termin- und Daueraufträge" alle Daueraufträge, Terminüberweisungen oder Lastschriften zum ausgewählten Konto. Diese Aufträge können Sie anschließend [Ändern] oder [Löschen].

## Wichtig:

Hierbei wird eine TAN verlangt, erst wenn Sie die TAN eingeben wird die gewünschte Änderung an die VR Bank übermittelt.

| Da                                     | shboard × Ve            | erwaltung                                                                               | Termin- und Daueraufträ | ige ×            |                   |              |        |  |  |
|----------------------------------------|-------------------------|-----------------------------------------------------------------------------------------|-------------------------|------------------|-------------------|--------------|--------|--|--|
|                                        | Kontenauswahl           |                                                                                         |                         |                  |                   |              |        |  |  |
|                                        | Konto-Kürzel            | 35                                                                                      | -                       | >                |                   |              |        |  |  |
|                                        | BLZ                     |                                                                                         |                         | 54862500         |                   |              |        |  |  |
|                                        | Kontonummer             |                                                                                         |                         | 3.5              |                   |              |        |  |  |
|                                        | Veitere Filterkriterien |                                                                                         |                         |                  |                   |              |        |  |  |
| Auswahl terminierte SEPA-Überweisungen |                         |                                                                                         |                         |                  |                   |              |        |  |  |
|                                        | von 🔚 bis 🔚             |                                                                                         |                         |                  |                   |              |        |  |  |
|                                        |                         |                                                                                         |                         |                  |                   |              |        |  |  |
|                                        | Ziehen Sie eine         | ehen Sie eine Spaltenüberschrift in diesen Bereich, um nach dieser Spalte zu gruppieren |                         |                  |                   |              |        |  |  |
|                                        | Auftrags-ID             |                                                                                         | Zahlungsempfänger       | Verwendungszweck | Betrag (in EUR)   | fällig       |        |  |  |
| ٦                                      | r =                     |                                                                                         | =                       | =                | =                 | =            |        |  |  |
|                                        | 20200508036             | 761959                                                                                  | TEST                    | Testüberweisung  | 10,00             | 18.05.2020   | ^      |  |  |
|                                        |                         |                                                                                         |                         |                  |                   |              |        |  |  |
|                                        |                         |                                                                                         |                         |                  |                   |              |        |  |  |
|                                        |                         |                                                                                         |                         |                  |                   |              | $\sim$ |  |  |
|                                        |                         |                                                                                         |                         |                  |                   |              |        |  |  |
|                                        |                         |                                                                                         |                         | $\frown$         | _                 |              |        |  |  |
|                                        |                         |                                                                                         |                         | Ändern Lösch     | en Liste anzeiger | n Bestand at | oholen |  |  |

Sie benötigen Hilfe? Bei Fragen stehen wir Ihnen gerne zur Verfügung. Sie erreichen uns unter: E-Mail: <u>Proficash@vrbank-suedpfalz.de</u> Telefon: 06341 5560-4444